## ASC Extranet Application AMC Tab

User Guide

July 9, 2018

The new AMC tab found on the ASC Extranet application (Extranet) allows the State User the ability to modify their State's AMC Registry data. This guide will provide you with step-by-step instruction of how to perform several important functions.

Operations covered in this guide:

- 1. Logging Onto Extranet
- 2. Home Screen
- 3. User Roles
- 4. Adding New AMC Registration
- 5. Updating Existing AMC Registration Information
- 6. Overview of Reports/Invoice/File Upload Tabs

#### Logging onto the ASC Extranet

The following slides will take you through the process of logging onto the Extranet. If you require access (or would like a member of staff to have access) to the Extranet, please contact your designated State Authorized Registry Official.

The website URL for the Extranet is: <u>https://extranet.asc.gov/</u>. If you have any issues accessing this website, please contact ASC staff.

Please Note: Any information created and/or edited via the Extranet will be displayed on the AMC Registry and is assumed to be accurate. As a State User, you have the ability to modify data related to an AMC's registration (with the exception of the registration number, effective and expiration dates) at any time. All modifications are captured and are available for review in the AMC's registration history section.

#### ASC Extranet Application Logging In

Enter your User Name and Password to gain access to the Extranet.

Your User Name and Password are provided by the ASC at the request of your State Authorized Registry Official.

| A | ppraisal Subcommittee Extranet                                                                                                    | Appraisal<br>Subcommittee    |
|---|----------------------------------------------------------------------------------------------------|------------------------------|
|   |                                                                                                    |                              |
|   | Please Sign In                                                                                                    |                              |
|   | User Name                                                                                                    |                              |
|   |                                                                                                    |                              |
|   | Password                                                                                                    |                              |
|   | Password                                                                                                    |                              |
|   | •D Login                                                                                                    |                              |
|   | *****Warning*****                                                                                                    |                              |
|   | U.S. GOVERNMENT COMPUTER SYSTEM<br>If you are not authorized to access this system, disconnect now. This is a U.S. Government computer system subject to Federal Law. Unauthor<br>attempts to upload or otherwise alter data, programming language, or any other part of the Appraisal Subcommittee's (ASC) systems are strictly<br>prohibited and are subject to civil action and/or criminal prosecution. Consistent with the above, anyone using this system expressly consents t<br>monitoring and is advised that if such monitoring reveals possible evidence of criminal activity, the ASC may provide the evidence of such monitor<br>law enforcement officials. | ized<br>y<br>o<br>itoring to |
|   | Please note: Your log in will timeout after 30 minutes of non use.                                                                                                    |                              |

#### Home Page

The Home Page contains several valuable resources and allows you access to all of the features afforded to your assigned User Role(s). User Roles can be reassigned at any time by having the State Authorized Registry Official contact the ASC.

Now let's review the various sections found on the Home Page.

| Appraisal Subcommittee Extran | et TEST                                                                                                  |                                                                                                    | Appendia 1 |
|-------------------------------|----------------------------------------------------------------------------------------------------|----------------------------------------------------------------------------------------------------|------------|
| # Home                        |                                                                                                    |                                                                                                    |            |
|                               | Home I                                                                                                   | Page                                                                                                    |            |
| 4 Reports <                   |                                                                                                    |                                                                                                    |            |
| C Invoices <                  | Need Help?                                                                                               |                                                                                                    |            |
| Change Password               | Below you will f<br>format for group                                                                     | find links to view the New Extranet application documentation. The files below are in a PowerPoint<br>p presentation.                                                                                                    |            |
| € Logout                      | On Internet Exp<br>On Google Chr<br>Classification Chr<br>Classification Chr<br>These files are<br>Extra | olorer 6+ and Microsoft Edge, click on the hyperlink and then click on Open button.<br>ome, click on the hyperlink which will download the file. Then click on the download file to view it.<br>anet Walk Through<br>anet Walk Through (White Background)<br>in PDF format and can easily be viewed or print.<br>anet Walk Through on Black Background.pdf<br>anet Walk Through, pdf |            |
|                               | Brian Kelly's Inf                                                                                        | formation                                                                                                    |            |
|                               | User Name                                                                                                | aaaTester                                                                                                    |            |
|                               | Email                                                                                                    | Brian@asc.gov                                                                                                    |            |
|                               | State                                                                                                    | North Carolina                                                                                                    |            |
|                               | Roles                                                                                                    | AMCExtranet<br>AMCInvoice<br>AMCReports<br>AMCUser<br>ascpublicuser                                                                                                    |            |
|                               | Last Login                                                                                               | 7/6/2018 4:28:26 PM EST                                                                                                    |            |

#### Home Page Continued

In the slide above we spoke of User Roles. There are several types of User Roles, for example:

- 1. AMC User
- 2. Report User
- 3. Invoice User

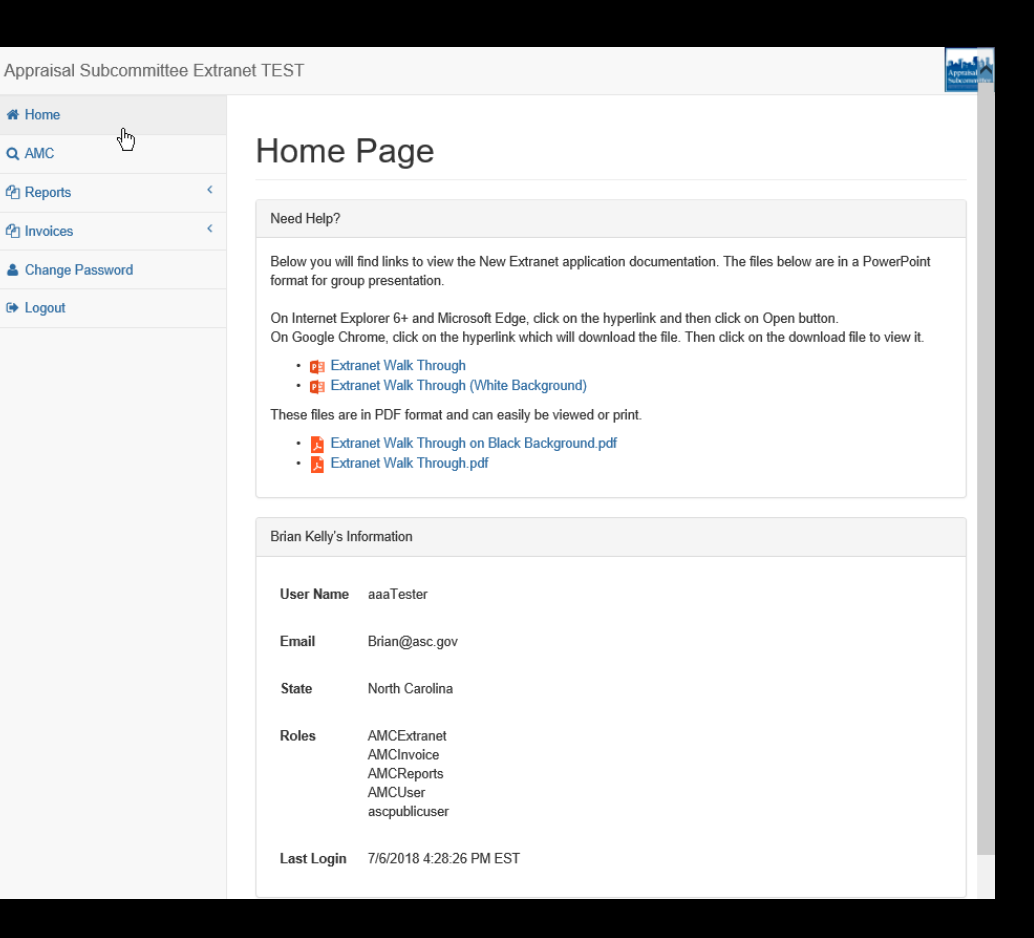

#### ASC Extranet Application Home Page Continued

User Roles Definitions:

- 1. AMC User This User Role allows the user to input and access AMC registration data.
- 2. Report User There are several reports which will be made available to State Users. These include, for example, reports detailing data errors or daily change logs for your State's registration information. More reports are being developed and will be added as they become available.
- 3. Invoice User State Users with this User Role will now have the ability to access copies of their AMC Registry invoices.

#### Home Page Continued

On the left of the Home Page, you will find the main navigation tabs. You may jump to any of these functions by clicking on the associated tab.

We will be reviewing each tab's functionality later in this presentation.

| Appraisal Subcommittee Extrane | et TEST                                                                                                |                                                                                                    | Appendent |
|--------------------------------|----------------------------------------------------------------------------------------------------|----------------------------------------------------------------------------------------------------|-----------|
| A Home                         | Home                                                                                                   | Page                                                                                                    |           |
| C Reports                      |                                                                                                    |                                                                                                    |           |
| 4 Invoices <                   | Need Help?                                                                                             |                                                                                                    |           |
| Change Password                | Below you will t<br>format for group                                                                   | ind links to view the New Extranet application documentation. The files below are in a PowerPoint<br>o presentation.                                                                                                    |           |
| Ge Logout                      | On Internet Exp<br>On Google Chr<br>Call Extra<br>Call Extra<br>These files are<br>Call Extra<br>Extra | olorer 6+ and Microsoft Edge, click on the hyperlink and then click on Open button.<br>ome, click on the hyperlink which will download the file. Then click on the download file to view it.<br>net Walk Through<br>net Walk Through (White Background)<br>in PDF format and can easily be viewed or print.<br>net Walk Through on Black Background.pdf<br>net Walk Through.pdf |           |
|                                | Brian Kelly's Int                                                                                      | ormation                                                                                                    |           |
|                                | User Name                                                                                              | aaaTester                                                                                                    |           |
|                                | Email                                                                                                  | Brian@asc.gov                                                                                                    |           |
|                                | State                                                                                                  | North Carolina                                                                                                    |           |
|                                | Roles                                                                                                  | AMCExtranet<br>AMCInvoice<br>AMCReports<br>AMCUser<br>ascpublicuser                                                                                                    |           |
|                                | Last Login                                                                                             | 7/6/2018 4:28:26 PM EST                                                                                                    |           |

#### **AMC Registration Query**

Follow the instructions below to search for an AMC's registration information.\*

On the left side of the Home Page, select the "AMC" Tab.

\*Please note: It is not possible to add an AMC to the AMC Registry without first performing a search to ensure the AMC is not currently on the AMC Registry.

| Appraisal Subcommittee Extran | net TEST                                                                    |                                                                                                    | Appropriate |
|-------------------------------|-----------------------------------------------------------------------------|----------------------------------------------------------------------------------------------------|-------------|
| Home                          | Home                                                                        | Page                                                                                                    |             |
| 4 Reports <                   |                                                                             |                                                                                                    |             |
| 4 Invoices <                  | Need Help?                                                                  |                                                                                                    |             |
| Change Password               | Below you will<br>format for grou                                           | ind links to view the New Extranet application documentation. The files below are in a PowerPoint<br>o presentation.                                                                                                    |             |
| Ge Logout                     | On Internet Exp<br>On Google Chr<br>Claim Extra<br>These files are<br>Extra | vlorer 6+ and Microsoft Edge, click on the hyperlink and then click on Open button.<br>ome, click on the hyperlink which will download the file. Then click on the download file to view it.<br>Inet Walk Through<br>met Walk Through (White Background)<br>in PDF format and can easily be viewed or print.<br>Inet Walk Through on Black Background.pdf<br>met Walk Through.pdf |             |
|                               | Brian Kelly's In                                                            | formation                                                                                                    |             |
|                               | User Name                                                                   | aaaTester                                                                                                    |             |
|                               | Email                                                                       | Brian@asc.gov                                                                                                    |             |
|                               | Roles                                                                       | AMCExtranet<br>AMCInvoice<br>AMCReports<br>AMCUser<br>ascpublicuser                                                                                                    |             |
|                               | Last Login                                                                  | 7/6/2018 4:28:26 PM EST                                                                                                    |             |

## ASC Extranet Application AMC Registration Query Continued

This search screen displays the various criteria available. You may search by any criteria; however, the fewer criteria entered, the greater number of results returned.

| Appraisal Subcommittee Extranet TEST |                                                                         |  |  |
|--------------------------------------|-------------------------------------------------------------------------|--|--|
| A Home                               |                                                                         |  |  |
| <b>Q</b> AMC                         | AMC Registration Information for North                                  |  |  |
| 4 Reports                            | Carolina                                                                |  |  |
| 4 Invoices <                         |                                                                         |  |  |
| Change Password                      | Q Search National Registry Data                                         |  |  |
| 🗭 Logout                             | AMC Name                                                                |  |  |
| k,                                   | Employer Identification Number (EIN) State Registration Number Q Search |  |  |

## ASC Extranet Application AMC Registration Query Continued

The Search Results screen provides several sortable pieces of information. Among those shown are the State Registration Number, Employer Identification Number (EIN) and all associated Doing Business As (DBA).

| Appraisal Subcommittee Extr | anet TEST                           |            |            |            |           | Apprais<br>Subcom |
|-----------------------------|-------------------------------------|------------|------------|------------|-----------|-------------------|
| # Home                      |                                     |            |            |            |           |                   |
| Q AMC                       | Search Results f                    | for Nort   | h Carc     | olina      |           |                   |
| C Reports <                 |                                     |            |            |            |           |                   |
| C Invoices <                | Q Search Results for North Carolina |            |            | <b>+</b> A | dd AMC Q  | New Search        |
| Change Password             | Show 10 💌 entries                   |            |            | Sea        | arch:     |                   |
| E Logout                    | State Registration Number           | AMC Name   | EIN        | DBA 🕼      | Status 11 |                   |
|                             | 1234                                | Test AMC 1 | 49-3739893 |            | Inactive  | C Edit            |
|                             | Showing 1 to 1 of 1 entries         |            |            |            | Previous  | 1 Next            |

## ASC Extranet Application AMC Registration Query Continued

If the AMC you were searching for does not appear in the returned results, you may select "Add AMC."

"Add AMC" will allow you to add a new AMC's required information to the AMC Registry.

| Appraisal Subcommittee Ex | tranet TEST                         |            |            |            |           | Apprais<br>Subcom |
|---------------------------|-------------------------------------|------------|------------|------------|-----------|-------------------|
| # Home                    |                                     |            |            |            |           |                   |
| <b>Q</b> AMC              | Search Results                      | for Nort   | h Carc     | olina      |           |                   |
| Peports                   |                                     |            |            |            |           |                   |
| Convoices <               | Q Search Results for North Carolina |            |            | <b>+</b> A | dd AMC Q  | New Search        |
| Change Password           | Show 10 🔽 entries                   |            |            | Sea        | arch:     |                   |
| 🕒 Logout                  | State Registration Number           | AMC Name   | EIN        | DBA 🕼      | Status 11 |                   |
|                           | 1234                                | Test AMC 1 | 49-3739893 |            | Inactive  | C Edit            |
|                           | Showing 1 to 1 of 1 entries         |            |            |            | Previous  | 1 Next            |

This page allows you to enter the AMC's information, including name, EIN and registration number.

Once this information has been entered and verified for accuracy, select "Create" and you will automatically be taken to the next section to be completed.

Please note: All required fields must be completed before proceeding.

| Appraisal Subcommittee Ext | ranet TEST                                                                                                    |
|----------------------------|----------------------------------------------------------------------------------------------------|
| Home                       |                                                                                                    |
| AMC                        | Add AMC                                                                                                    |
| P Reports <                |                                                                                                    |
| Invoices <                 | Add AMC                                                                                                    |
| Change Password            | Red* = Required fields                                                                                             |
| Logout                     |                                                                                                    |
|                            | Registered State*   North Carolina   Employer Identification Number (EIN)   AMC Name*   State Registration Number* |

If a record exists with the same registration number, you will receive this page which displays the record(s) containing the same registration number or other matching criteria.

Please verify the entered data before proceeding.

| Appraisal Subcommittee Ex | tranet TEST                                                                                                    | Appeal<br>Appeal |
|---------------------------|----------------------------------------------------------------------------------------------------|------------------|
| # Home                    |                                                                                                    |                  |
| Q AMC                     | Add AMC                                                                                                    |                  |
| 4 Reports                 |                                                                                                    |                  |
| C Invoices                | AMC Registration(s) Found                                                                                                    |                  |
| Lange Password            | There is at lease one AMC registration that matches the information you have entered. Would you like to edit the<br>existing AMC registration?                  |                  |
| ( Logout                  | Show 10 💟 entries Search:                                                                                                    |                  |
|                           | Registered         State Registration         AMC           State         Jii         Number         Name         EIN         DBA         Status         Status |                  |
|                           | NC 1234 Test AMC 1 49-<br>3739893 Inactive C# Edit                                                                                                    |                  |
|                           | Showing 1 to 1 of 1 entries Previous 1 Next                                                                                                    |                  |
|                           | Add AMC<br>Red* = Required fields                                                                                                    |                  |
|                           | AMC Information                                                                                                    |                  |
|                           | Registered State*                                                                                                    |                  |
|                           | North Carolina                                                                                                    | ]                |
|                           | Employer Identification Number (EIN)                                                                                                    | 1                |
|                           | AMC Name*                                                                                                    | 1                |
|                           | Test AMC 1                                                                                                    | ]                |
|                           | State Registration Number*                                                                                                    |                  |
|                           | 1234                                                                                                    | J                |
|                           |                                                                                                    |                  |

In the AMC Information section, you will find the Phone Number entry section along with two mandatory fields:

- description of Operation Type
- whether or not Federally Regulated

Please note: All required fields must be completed before proceeding.

| aisal Subcommittee Extra        | ranet TEST                                                                                                    | Apprabal |
|---------------------------------|----------------------------------------------------------------------------------------------------|----------|
| ne<br>C                         | AMC Registration Details                                                                                                    |          |
| oorts < objects < ange Password | Re Save AMC X                                                                                                    | Cancel   |
|                                 | AMC Information Company Name* Test AMC 2 Employer Identification Number (EIN) 59-111111                                                                                 |          |
|                                 | Phone Number         Operation Type*         Single State (panel of more than 15 appraisers)         Multi-State (panel of 25 or more appraisers in two or more States) |          |
|                                 | Federally Regulated*                                                                                                    |          |
|                                 | Doing Business As (DBA) + Add Name                                                                                                    | Item     |

Appra Hor Q AM

🕲 Inv

🌲 Ch

€ Log

In the AMC Information section, you may add DBA information.

The DBA entry is a simple text field which associates all DBAs with this AMC's particular registration number.

Please note: All required fields must be completed before proceeding.

| Appraisal Subcommittee Extra | anet TEST                                                                                                    |            | Appraisa<br>Subcomm |
|------------------------------|----------------------------------------------------------------------------------------------------|------------|---------------------|
| A Home                       | AMC Registration Details                                                                                                    |            |                     |
| C Reports <                  |                                                                                                    |            |                     |
| 4 Invoices <                 |                                                                                                    | R Save AMC | X Cancel            |
| Change Password              |                                                                                                    |            |                     |
| 🗭 Logout                     | Red* = Required fields                                                                                                    |            |                     |
|                              | AMC Information                                                                                                    |            |                     |
|                              | Company Name*                                                                                                    |            |                     |
|                              | Test AMC 2                                                                                                    |            |                     |
|                              | Employer Identification Number (EIN)                                                                                                    |            |                     |
|                              | 59-111111                                                                                                    |            |                     |
|                              | Phone Number                                                                                                    |            |                     |
|                              | Operation Type*           O Single State (panel of more than 15 appraisers)           O Multi-State (panel of 25 or more appraisers in two or more States) |            |                     |
|                              | Federally Regulated*                                                                                                    |            |                     |
|                              | Doing Business As (DBA) Name                                                                                                    |            | Add Item            |

The AMC address section is where you will enter the AMC address.

If this is an address in a foreign country, please select the box at the top of the page. If selected, the listed mandatory fields are replaced by standard text entry fields.

The ASC uses a Zip/FIPS program which determines the appropriate county information based on the entered address. You may modify the county name at any time.

| Address Line 1 |  |
|----------------|--|
| Address Line 2 |  |
| City*          |  |
| State*         |  |
| Zip*           |  |
| I              |  |
| County         |  |

The next block is mandatory: "Has AMC been operating in the State for more than a year?"

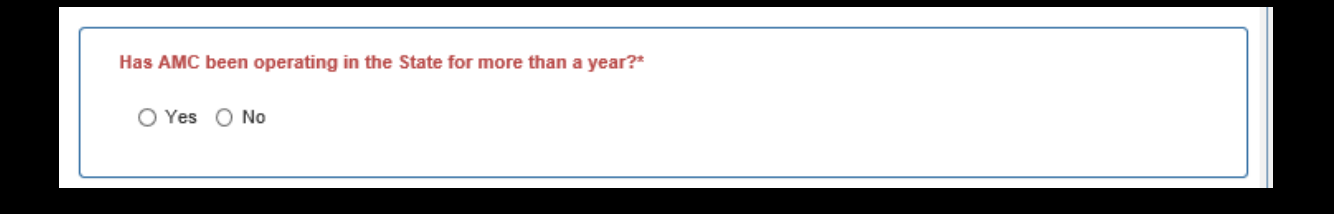

Please Note: If an AMC has been operating in the State for more than a year, select "Yes" and you will be given the option to enter a registry fee for more than one year.

Once a selection is made, the following additional information entry fields become available for completion.

| is AMC been operating in the State for more than a year?* |         |
|-----------------------------------------------------------|---------|
| 🔾 Yes 💽 No                                                |         |
| National Registry Term One                                |         |
| Annual Registry Fee Based On:                             |         |
| Beginning Date*                                           |         |
| Ending Date*                                              |         |
| Annual Registry Term:                                     |         |
| Beginning Date*                                           |         |
| Ending Date*                                              |         |
| Number of Appraisers* (See Informational Box)             |         |
|                                                           | 0       |
| Amount per Appraiser                                      |         |
|                                                           | \$25.00 |
| Invoice Amount                                            |         |
|                                                           | \$0.00  |
|                                                           |         |

The "Annual Registry Fee Based On" section has two mandatory fields:

- Beginning Date
- Ending Date

Enter the 12-month period of time the State has determined to use for calculation of the AMC registry fee.

| IS AMC been operating in the State for more than a year?* |         |
|-----------------------------------------------------------|---------|
| )Yes 🔞 No                                                 |         |
| National Registry Term One                                |         |
| Annual Registry Fee Based On:                             |         |
| Beginning Date*                                           |         |
| Ending Date*                                              |         |
| Annual Registry Term:                                     |         |
| Beginning Date*                                           |         |
| Ending Date*                                              |         |
| Number of Appraisers* (See Informational Box)             |         |
|                                                           | 0       |
| Amount per Appraiser                                      |         |
|                                                           | \$25.00 |
| Invoice Amount                                            |         |
|                                                           | SO 03   |

#### Adding a New AMC Continued

The "Annual Registry Term" section has two mandatory fields:

- Beginning Date
- Ending Date

Enter the 12-month period of time the AMC registry fee covers (this coincides with the AMC's effective and expiration dates explained further below).

| )Yes 🖲 No                                                                                                    |              |
|----------------------------------------------------------------------------------------------------|--------------|
|                                                                                                    |              |
| National Registry Term One                                                                                                    |              |
| Annual Registry Fee Based On:                                                                                                    |              |
| Beginning Date*                                                                                                    |              |
| 01/01/2016                                                                                                    |              |
| Ending Date*                                                                                                    |              |
| 12/31/2016                                                                                                    |              |
|                                                                                                    |              |
| Annual Registry Term:                                                                                                    |              |
| Annual Registry Term:<br>Beginning Date*                                                                                                    |              |
| Annual Registry Term:<br>Beginning Date*<br>07/01/2018                                                                                                    |              |
| Annual Registry Term:<br>Beginning Date*<br>07/01/2018<br>Ending Date*                                                                                        |              |
| Annual Registry Term:<br>Beginning Date*<br>07/01/2018<br>Ending Date*<br>06/30/2019                                                                          |              |
| Annual Registry Term:<br>Beginning Date*<br>07/01/2018<br>Ending Date*<br>06/30/2019<br>Number of Appraisers* (See Informational Box)                         |              |
| Annual Registry Term:<br>Beginning Date*<br>07/01/2018<br>Ending Date*<br>06/30/2019<br>Number of Appraisers* (See Informational Box)                         |              |
| Annual Registry Term:<br>Beginning Date*<br>07/01/2018<br>Ending Date*<br>06/30/2019<br>Number of Appraisers* (See Informational Box)<br>Amount per Appraiser |              |
| Annual Registry Term:<br>Beginning Date*<br>07/01/2018<br>Ending Date*<br>06/30/2019<br>Number of Appraisers* (See Informational Box)<br>Amount per Appraiser | 0<br>\$25.00 |
| Annual Registry Term:<br>Beginning Date*<br>07/01/2018<br>Ending Date*<br>06/30/2019<br>Number of Appraisers* (See Informational Box)<br>Amount per Appraiser | 0<br>\$25.00 |

"Number of Appraisers" section:

Enter the number of appraisers used to calculate the AMC registry fee.

The Invoice Amount is automatically generated in the Invoice Amount area.

| las AMC been operating in the State for more than a year?*                |           |
|---------------------------------------------------------------------------|-----------|
| ⊖Yes                                                                      |           |
| National Registry Term One                                                |           |
| Annual Registry Fee Based On:                                             |           |
| Beginning Date*                                                           |           |
| 01/01/2016                                                                |           |
| Ending Date*                                                              |           |
| 12/31/2016                                                                |           |
| Annual Registry Term:                                                     |           |
| Beginning Date*                                                           |           |
| 07/01/2018                                                                |           |
| Ending Date*                                                              |           |
| 06/30/2019                                                                |           |
| Number of Appraisers* (See Informational Box)                             |           |
|                                                                           | 50        |
| Amount per Appraiser                                                      |           |
|                                                                           | \$25.00   |
| Invoice Amount                                                            |           |
|                                                                           | \$1250.00 |
|                                                                           |           |
|                                                                           |           |
| Informational Box                                                         |           |
| 1. In the case of an AMC that has been in existence for more than a year: |           |

Enter the number of appraisers who have performed an appraisal for the AMC in connection with a covered transaction in the State during the previous year as determined by the State.

2. In the case of an AMC that has not been in existence for more than a year

Enter the number of appraisers who have performed an appraisal for the AMC in connection with a covered transaction in the State since the AMC commenced business as determined by the State.

3. In the case of a multi-year assessment:

Enter the number of appraisers who have performed an appraisal for the AMC in connection with a covered transaction in the State during each year assessed.

The "Registration Information" section displays the pertinent AMC registration information.

As shown in this example, the listed Effective and Expiration dates mirror those dates which were entered in the Annual Registry Term section above.

These dates cannot be changed within the Registration Information area.

| Beginning Date*                               |              |
|-----------------------------------------------|--------------|
| 11/01/2018                                    |              |
| Ending Date*                                  |              |
| 10/31/2019                                    |              |
| Number of Appraisers* (See Informational Box) |              |
|                                               |              |
|                                               | 0            |
| Amount per Appraiser                          | 0            |
| Amount per Appraiser                          | 0<br>\$25.00 |
| Amount per Appraiser                          | 0<br>\$25.00 |

#### Informational Box

1. In the case of an AMC that has been in existence for more than a year:

Enter the number of appraisers who have performed an appraisal for the AMC in connection with a covered transaction in the State during the previous year as determined by the State.

2. In the case of an AMC that has not been in existence for more than a year:

Enter the number of appraisers who have performed an appraisal for the AMC in connection with a covered transaction in the State since the AMC commenced business as determined by the State.

3. In the case of a multi-year assessment

Enter the number of appraisers who have performed an appraisal for the AMC in connection with a covered transaction in the State during each year assessed.

#### Registration Information

Registered State: North Carolina, State Registration Number: 5555 - ACTIVE

Effective Date

11/01/2018

Expiration Date

10/31/2019

#### ASC Extranet Application Editing an AMC's Data

To modify an existing AMC's information, select the AMC tab on the left hand side of the screen.

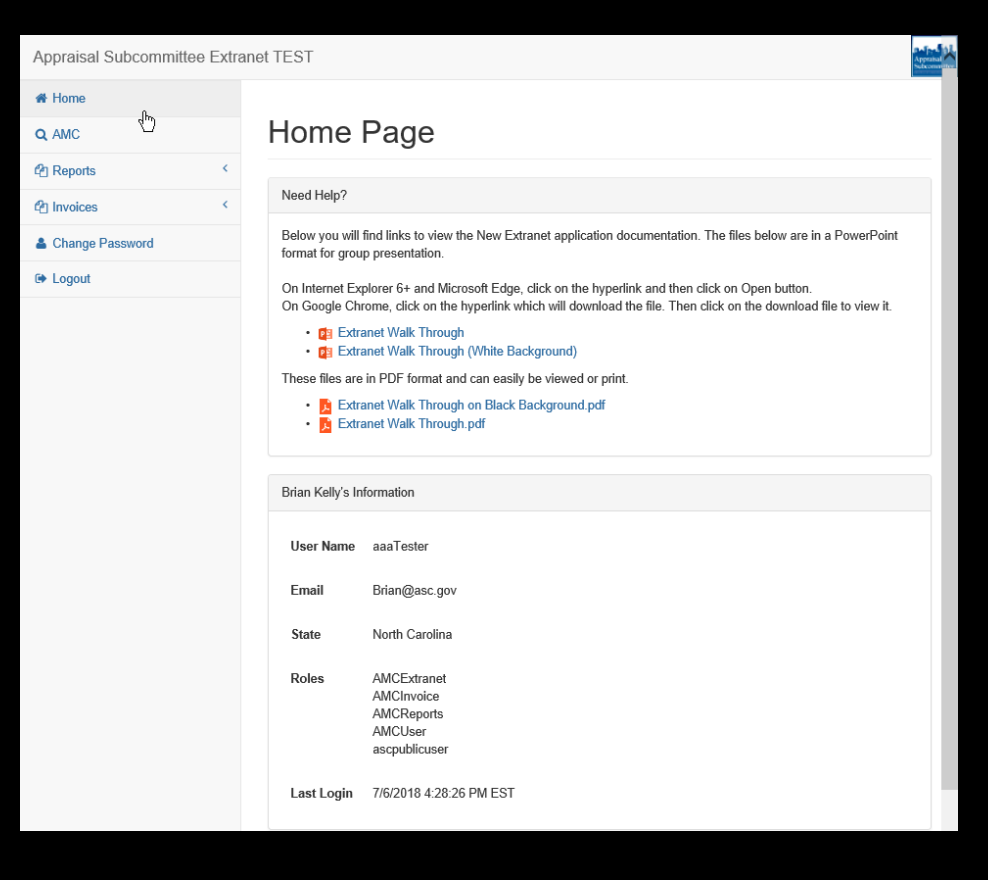

This search screen displays the various criteria available. You may search by any criteria; however, the fewer criteria entered, the greater number of results returned.

| Appraisal Subcommittee Extra | anet TEST                                                      |
|------------------------------|----------------------------------------------------------------|
| # Home                       |                                                                |
| Q AMC                        | AMC Registration Information for North                         |
| 4 Reports                    | Carolina                                                       |
| lnvoices <                   |                                                                |
| Change Password              | Q Search National Registry Data                                |
| 🗭 Logout                     | AMC Name                                                       |
| k                            | Employer Identification Number (EIN) State Registration Number |
|                              | Q Search CReset                                                |

Select "Edit" next to the AMC's data you would like to update.

Use this procedure to update AMC information.

| Appraisal Subcommittee Extra | anet TEST                           |            |            |            |          | Del p<br>Appea<br>Subco |
|------------------------------|-------------------------------------|------------|------------|------------|----------|-------------------------|
| # Home                       |                                     |            |            |            |          |                         |
| Q AMC                        | Search Results                      | for Nort   | h Carc     | olina      |          |                         |
| 4 Reports                    |                                     |            |            |            |          |                         |
| 4 Invoices <                 | Q Search Results for North Carolina |            |            | <b>+</b> A | dd AMC Q | New Search              |
| Change Password              | Show 10 🔽 entries                   |            |            | Sea        | irch:    |                         |
| 🗭 Logout                     | State Registration Number           | AMC Name   | EIN        | DBA 🕼      | Status 🗐 |                         |
|                              | 1234                                | Test AMC 1 | 49-3739893 |            | Inactive | C Edit                  |
|                              | Showing 1 to 1 of 1 entries         |            |            |            | Previous | 1 Next                  |
|                              | L                                   |            |            |            |          | )                       |

The selected AMC's data will be displayed (partial screenshot).

| AMC Information                                                      |            |
|----------------------------------------------------------------------|------------|
| Company Name*                                                        |            |
| Test AMC 1                                                           |            |
| Employer Identification Number (EIN)                                 |            |
| 55-5555555                                                           |            |
| Phone Number                                                         |            |
|                                                                      |            |
| Operation Type*                                                      |            |
| Single State (panel of more than 15 appraisers)                      |            |
| O Multi-State (panel of 25 or more appraisers in two or more States) |            |
| Federally Regulated*                                                 |            |
| Doing Business As (DBA)                                              | + Add Item |
| Name                                                                 |            |
|                                                                      |            |
| Address is in a foreign country                                      |            |
| Address Line 1                                                       |            |
| 555 N Main Rd                                                        |            |
| Address Line 2                                                       |            |
|                                                                      |            |
| City*                                                                |            |
| Moyock                                                               |            |

The selected AMC's data will be displayed (partial screenshot).

| s AMC been operating in the State for more than a year?*                                                                                                    |                                                                                      |
|----------------------------------------------------------------------------------------------------|--------------------------------------------------------------------------------------|
| )Yes ⊛ No                                                                                                    |                                                                                      |
| Vational Registry Term One                                                                                                    |                                                                                      |
| Annual Registry Fee Based On:                                                                                                    |                                                                                      |
| Beginning Date*                                                                                                    |                                                                                      |
| 01/01/2016                                                                                                    |                                                                                      |
| Ending Date*                                                                                                    |                                                                                      |
| 12/31/2016                                                                                                    |                                                                                      |
| Annual Registry Term:                                                                                                    |                                                                                      |
|                                                                                                    |                                                                                      |
| Beginning Date*                                                                                                    |                                                                                      |
| 07/01/2018                                                                                                    |                                                                                      |
| nding Date*                                                                                                    |                                                                                      |
| 06/30/2019                                                                                                    |                                                                                      |
| lumber of Appraisers* (See Informational Box)                                                                                                    |                                                                                      |
|                                                                                                    | 50                                                                                   |
| Amount per Appraiser                                                                                                    |                                                                                      |
|                                                                                                    | \$25.00                                                                              |
|                                                                                                    |                                                                                      |
| nvoice Amount                                                                                                    |                                                                                      |
|                                                                                                    | \$1250.00                                                                            |
|                                                                                                    |                                                                                      |
|                                                                                                    |                                                                                      |
| nformational Box                                                                                                    |                                                                                      |
|                                                                                                    |                                                                                      |
| . In the case of an AMC that has been in existence for more than a year:                                                                                                    |                                                                                      |
| . In the case of an AMC that has been in existence for more than a year.<br>Enter the number of appraisers who have performed an appraisal for the AMC in<br>the State during the previous year as determined by the State.                                                                                                    | connection with a covered transaction ir                                             |
| In the case of an AMC that has been in existence for more than a year.<br>Enter the number of appraisers who have performed an appraisal for the AMC in<br>the State during the previous year as determined by the State. In the case of an AMC that has not been in existence for more than a year.                                                                                                    | connection with a covered transaction in                                             |
| <ol> <li>In the case of an AMC that has been in existence for more than a year.<br/>Enter the number of appraisers who have performed an appraisal for the AMC in<br/>the State during the previous year as determined by the State.</li> <li>In the case of an AMC that has not been in existence for more than a year.<br/>Enter the number of appraisers who have performed an appraisal for the AMC in<br/>the State since the AMC commenced business as determined by the State.</li> </ol> | connection with a covered transaction ir<br>connection with a covered transaction ir |

Enter the number of appraisers who have performed an appraisal for the AMC in connection with a covered transaction in the State during each year assessed.

#### **AMC Reports**

AMC reports are available in the Reports tab and on the Home Page.

If you have any questions concerning the information contained in any report, please contact ASC staff.

| Appraisal Subcommittee Extra | anet TEST                                     |                                                                                                    | Appraisal<br>Subcomment |
|------------------------------|-----------------------------------------------|----------------------------------------------------------------------------------------------------|-------------------------|
| Home                         |                                               |                                                                                                    |                         |
|                              | Home                                          | Page                                                                                                    |                         |
| 4 Reports <                  |                                               |                                                                                                    |                         |
| 4 Invoices <                 | Need Help?                                    |                                                                                                    |                         |
| Change Password              | Below you will<br>format for grou             | ind links to view the New Extranet application documentation. The files below are in a PowerPoint<br>o presentation.                                                                                              |                         |
| ter Logout                   | On Internet Exp<br>On Google Chr<br>• 😰 Extra | olorer 6+ and Microsoft Edge, click on the hyperlink and then click on Open button.<br>ome, click on the hyperlink which will download the file. Then click on the download file to view it.<br>anet Walk Through |                         |
|                              | • 😰 Extra                                     | inet Walk Through (White Background)                                                                                                    |                         |
|                              | • 🔀 Extra                                     | inet Walk Through.pdf                                                                                                    |                         |
|                              | Brian Kelly's In                              | iormation                                                                                                    |                         |
|                              | User Name                                     | aaaTester                                                                                                    |                         |
|                              | Email                                         | Brian@asc.gov                                                                                                    |                         |
|                              | State                                         | North Carolina                                                                                                    |                         |
|                              | Roles                                         | AMCExtranet<br>AMCInvoice<br>AMCReports<br>AMCUser<br>ascpublicuser                                                                                                    |                         |
|                              | Last Login                                    | 7/6/2018 4:28:26 PM EST                                                                                                    |                         |

#### **Invoices** Tab

You may access your monthly registry invoice for review and download via the Invoices tab.

| A Home                                                                                                    |                                                                                                    |
|----------------------------------------------------------------------------------------------------|----------------------------------------------------------------------------------------------------|
| lbs.                                                                                                    |                                                                                                    |
| A AMC <sup>10</sup> Home Page                                                                                                    |                                                                                                    |
| 2 Reports                                                                                                    |                                                                                                    |
| Invoices     Keed Help?                                                                                                    |                                                                                                    |
| Change Password Below you will find links to view the New Extranet application d format for group presentation.                                                                                                    | ocumentation. The files below are in a PowerPoint                                                  |
| <ul> <li>Logout</li> <li>On Internet Explorer 6+ and Microsoft Edge, click on the hyper<br/>On Google Chrome, click on the hyperlink which will download         <ul> <li>(2) Extranet Walk Through</li> <li>(2) Extranet Walk Through (White Background)</li> </ul> </li> <li>These files are in PDF format and can easily be viewed or print         <ul> <li>(2) Extranet Walk Through on Black Background.pdf</li> <li>(3) Extranet Walk Through on Black Background.pdf</li> <li>(4) Extranet Walk Through on Black Background.pdf</li> <li>(5) Extranet Walk Through pdf</li> </ul> </li> <li>Brian Kelly's Information         <ul> <li>User Name aaaTester</li> <li>Email Brian@asc.gov</li> <li>State North Carolina</li> <li>Roles AMCExtranet<br/>AMCInvoice<br/>AMCReports<br/>AMCUser<br/>ascpublicuser</li> <li>Last Login 7/6/2018 4:28:26 PM EST</li> </ul> </li> </ul> | tink and then click on Open button.<br>the file. Then click on the download file to view it.<br>t. |

## ASC Extranet Application Invoices Tab Continued

Invoices may be searched by the Invoice Number or Invoice Date (date invoice was generated).

All registry invoices are generated on the 25<sup>th</sup> of every month. Invoices are emailed to authorized personnel.

| Appraisal Subcommittee | Extran | net TEST        | rpuisal<br>steemmitte |
|------------------------|--------|-----------------|-----------------------|
| # Home                 |        |                 |                       |
| Q AMC                  |        | AMC Invoices    |                       |
| 2 Reports              | <      |                 |                       |
| C Invoices             | ~      | Search Invoices |                       |
| View AMC Invoices      |        | Invoice Date    |                       |
| Learning Password      |        |                 |                       |
| 🕒 Logout               |        | Invoice Number  |                       |
|                        |        |                 |                       |
|                        |        | Q Search        |                       |

Thank you for taking the time to review this presentation. ASC staff is available to provide training/consultation on any aspect of the AMC Registry and/or the Extranet Application.

Feel free to contact ASC staff at <u>Webmaster@asc.gov</u> or 202.289.2735